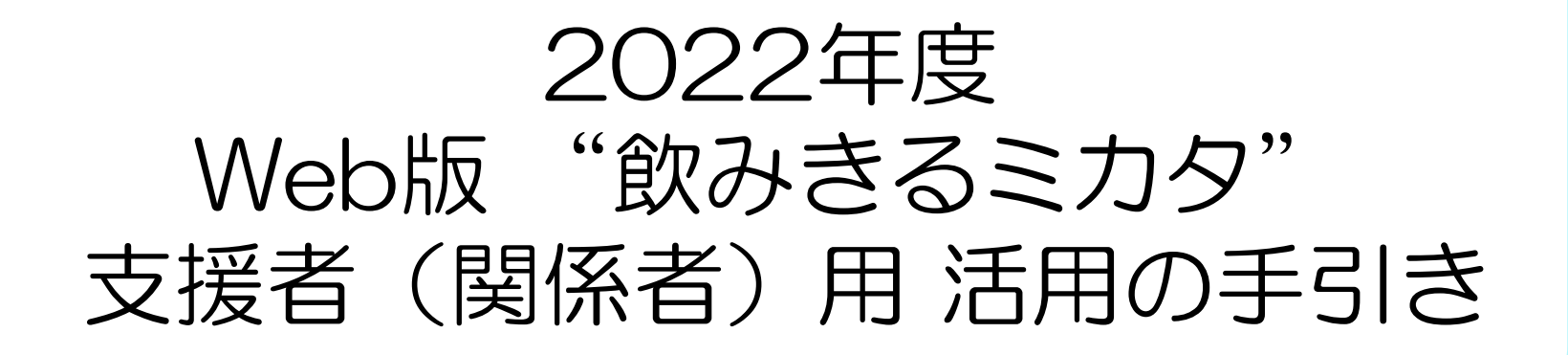

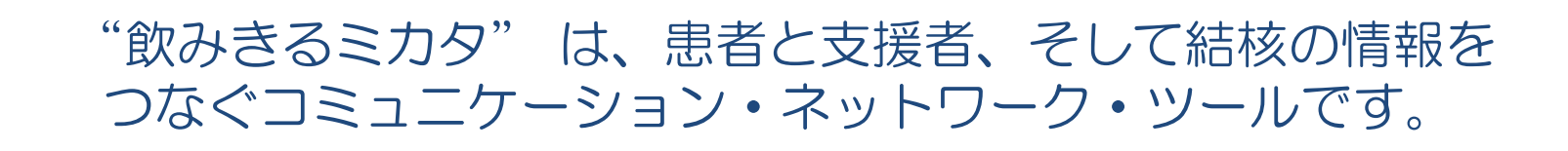

### 目 次

#### 概要 3~10 支援者登録 11~21 患者登録・新機能 22~31 問い合わせ先 32

- 3 "飲みきるミカタ"イメージ
- 4 2022年追加機能
- 5 ふりがな付き日本語を含む16バージョン
- 6 交流欄のGoogle翻訳が15言語に対応
- 7 活用の流れの一例
- 8 スムーズに活用するために
- 9 セキュリティ対策図
- 10 セキュリティ対策の内容
- 11 支援者登録のメールについて
- 12 患者版 試用後 支援者登録の留意点
- 13 試用した患者ユーザ登録の削除
- 14 支援者 登録用URL・QRコード
- 15 支援者アドレス、表示名、PWを入力して登録 16 メールのURLからログイン
- 17 療養支援リストからカレンダー・交流欄へ

- 18 カレンダーデータのExcel書き出し
- 19 (支援者) ログイン
- 20 (支援者)パスワードを忘れた時の手順
- 21 (支援者)ユーザ登録の削除
- 22 ~患者用資料~登録と新しい機能の紹介
- 23 患者登録のメールについて
- 24 患者用 新規登録
- 25 個人設定 (薬などの変更) と支援者とのデータ連結
- 26 患者の服薬記録・記録の修正機能
- 27 支援者の代行記録・記録の修正機能
- 28 受診予定・受診日の記録追加
- 29 検査結果の記録機能
- 30(患者)パスワードを忘れた時の手順
- 31(患者)データ・ユーザ登録の削除
- 32 お問い合わせ先

"飲みきるミカタ" イメージ

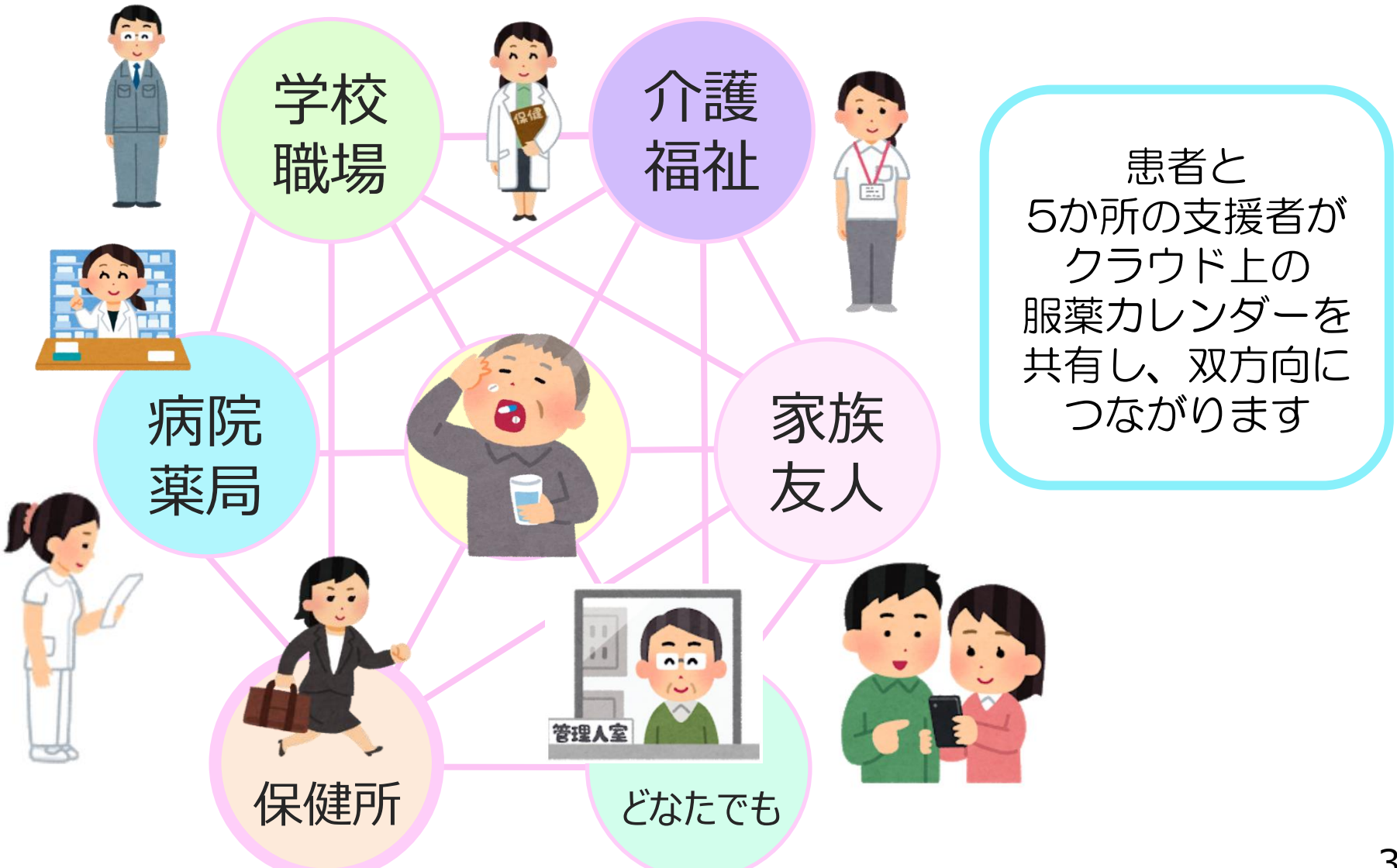

# 2022年追加機能

# 1) ヒンディー語、スペイン語、フランス語追加

2) 支援者登録機能追加(研究所からパスワード発行なし)

3)カレンダー情報のExcel出力機能追加 (日誌、交流欄、検査結果データ)

4) 支援者の代行記録機能の追加

5)カレンダーに受診日等の記録機能追加

6) 検査結果 (胸部X線検査、菌検査) の記録機能追加

7) プライバシーポリシー多言語化 (カレンダー末尾)

# ふりがな付き日本語含む16バージョン

| 次みきる | るミカら                            | 7~0  | ながってシ  | 台そう~    |    |                  | , 9               |          |
|------|---------------------------------|------|--------|---------|----|------------------|-------------------|----------|
|      |                                 |      |        |         |    |                  |                   |          |
|      |                                 |      | Ē      |         | 23 |                  | 日本語(にほんこ          | )        |
|      | 0日/                             | 180日 |        | 1       |    | -                | English           | (英語)     |
|      | 017                             |      |        |         |    |                  | 中文                | (中国語)    |
|      | ***                             |      | 2011   | 417.005 |    |                  | Tiếng Việt        | (ヴェトナム語) |
|      | 検査日 塗抹 培養 EI<br>Tagalog (タガログ語) |      |        |         |    |                  |                   |          |
| 服薬   | 服薬時刻は06:10です<br><u>薬などの変更</u>   |      |        |         |    | bahasa Indonesia | (インドネシア語)         |          |
| •    |                                 | 2    | 2022年: | 3月      |    | •                | नेपाली भाषा       | (ネパール語)  |
| в    | 月                               | 火    | 水      | 木       | 金  | ±                | 한국어               | (韓国語)    |
| 27   | 28                              | 1    | 2      | 3       | 4  | 5                | မြန်မာ            | (ミャンマー語) |
| 6    | 7                               | 8    | 9      | 10      | 11 | 12               | ภาษาไทย           | (タイ語)    |
|      |                                 |      |        |         |    |                  | Português         | (ボルトガル語) |
| 13   | 14                              | 15   | 16     | 17      | 18 | 19               | Монгол хэл        | (モンゴル語)  |
| 20   | 21                              | 22   | 23     | 24      | 25 | 26               | español           | (スペイン語)  |
| 27   | 28                              | 29   | 30     | 31      | 1  | 2                |                   | (ヒンディー語) |
|      |                                 |      |        |         |    | -                | 言力<br>Pロ français | (フランス語)  |

## 交流欄のGoogle翻訳が15言語に対応

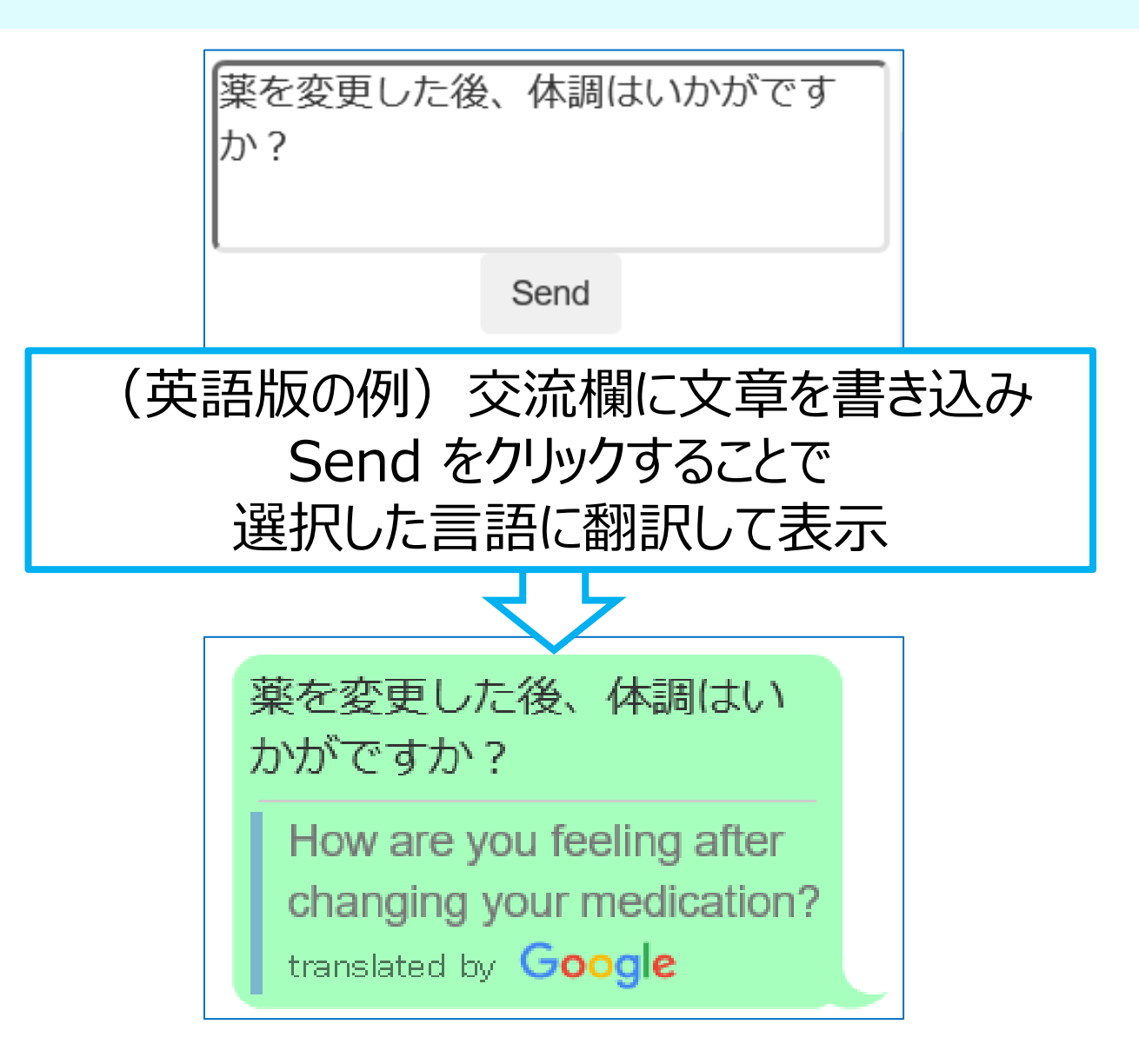

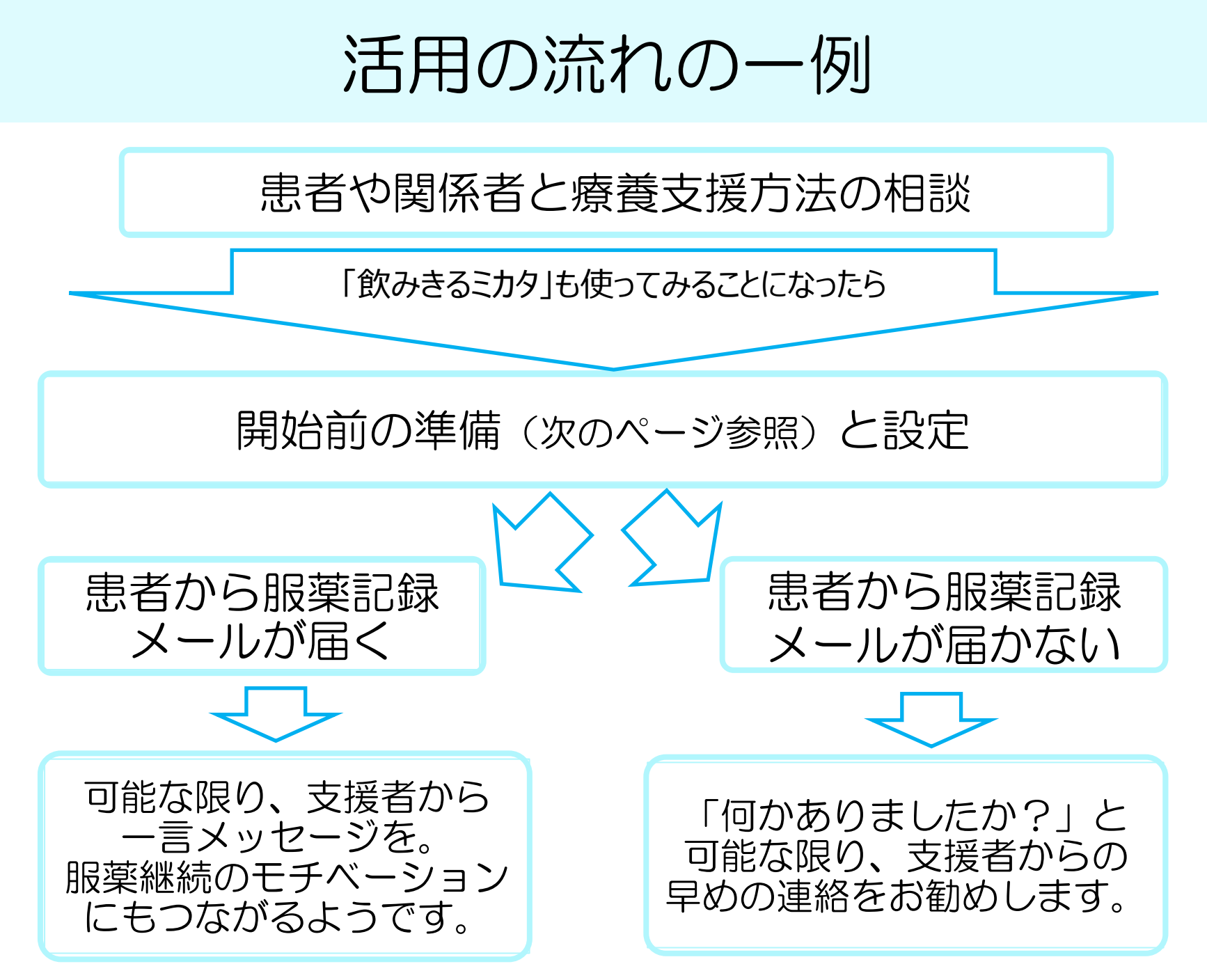

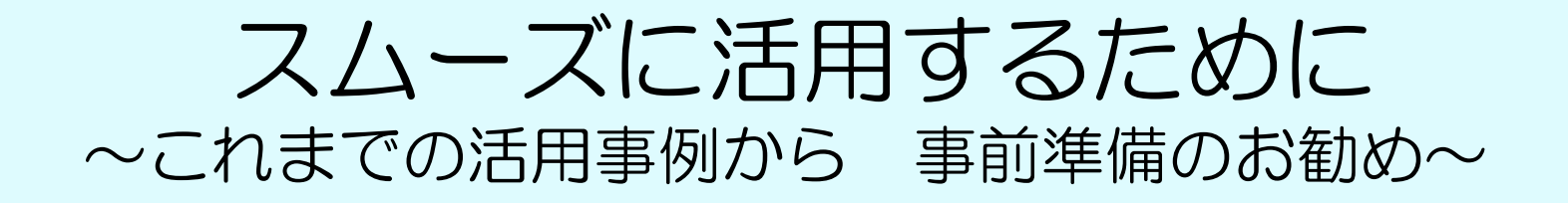

- 1)支援者が「飲みきるミカタ」を何日か試用できるとよい。
   (試用後、同じアドレスで支援者登録する時は、試用した患者のユーザ 登録を削除 → スライド12、13枚目を参照)
- 2)患者がこのツールをDOTS方法の1つと選択しても、これを使う ことが目的ではなく、治癒を目指す方法のうちの1つに過ぎない。 支援方法は、患者にあわせて、いつでも、何度でも、変更可能。
- 3)患者に、緊急の連絡には使えないことを説明。
  - 「休日や出張等で、その日のうちに返信できない時もありますが、
     必ずカレンダーや交流欄は見ています」。
  - 「緊急のご相談は、保健所や医療機関へお電話下さい」など。
- 4)患者発信型ツールだが、「メールが届かない時は、こちら(支援者) からも連絡します」など説明しておくと連絡しやすい。
- 5) 複数の支援者と一緒に活用する時、事前に役割分担等の確認を。 (曜日ごとに返信を分担、など。)

### セキュリティ対策図

#### 患者個人と支援者の直接のメールのやり取りはありません。 システムからの通知が患者と支援者に届きます。

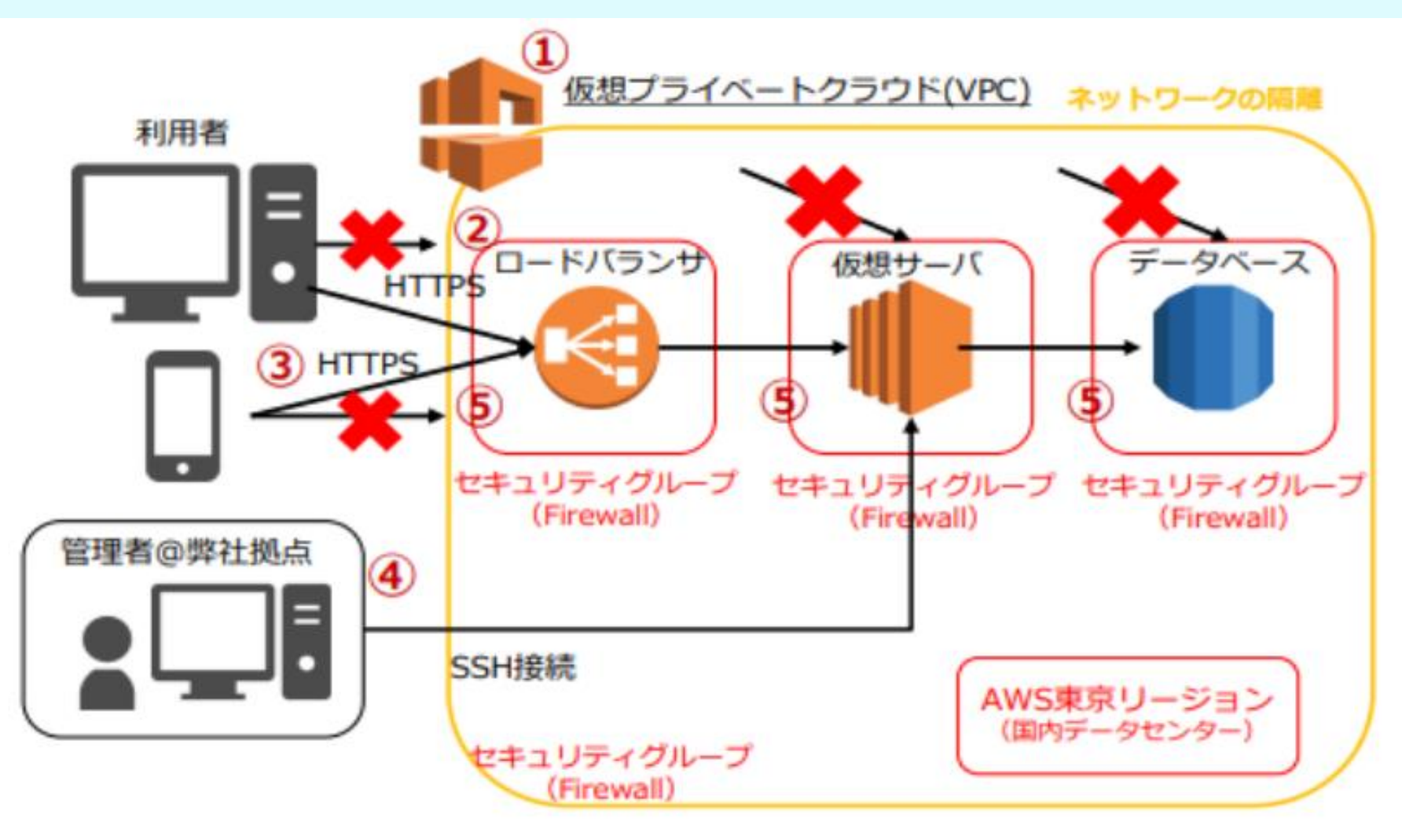

Copyright © 2022 accelight Inc. All Rights Reserved.

9

### セキュリティ対策の内容 医療情報ガイドライン準拠構造でのシステム開発

主なポイント(セキュリティ対策図の丸数字と対応)

①仮想プライベートクラウド環境を構築し、インターネット 空間からネットワークを隔離。

- ②サービスへのインターネットからの直接通信は、不許可。
  - ロードバランサ経由でのみ通信許可。
- ③最新の暗号化プロトコルのみを用いて、利用者との通信を 暗号化。

4 特定の拠点からのみSSH 接続が可能。

**⑤**個々のサービスごとに割り当てたセキュリティグループ

(Firewall) でプライベートクラウド内でも不要な通信を シャットアウト。

支援者登録のメールについて

このツールの登録には、業務用メールや Gmail等での登録をお勧めします。

@softbank.ne.jp、@docomo.ne.jp、
 @ezweb.ne.jp等のキャリアメールも使うことができますが、登録お知らせメールがブロックされないよう、下のアドレスを登録前に「受取る」設定にしてください。

dots@accelight.jp

### 患者版 試用後 支援者登録の留意点

- 同じメールアドレスで、患者と支援者
   両方の登録ができません。
- ・患者版を試用後に、同じアドレスで 支援者登録をする時は、先ず患者の ユーザ登録の削除をお願いします。 (次のスライド参照)

### 支援者登録時の留意点 追加資料 試用した患者ユーザ登録の削除

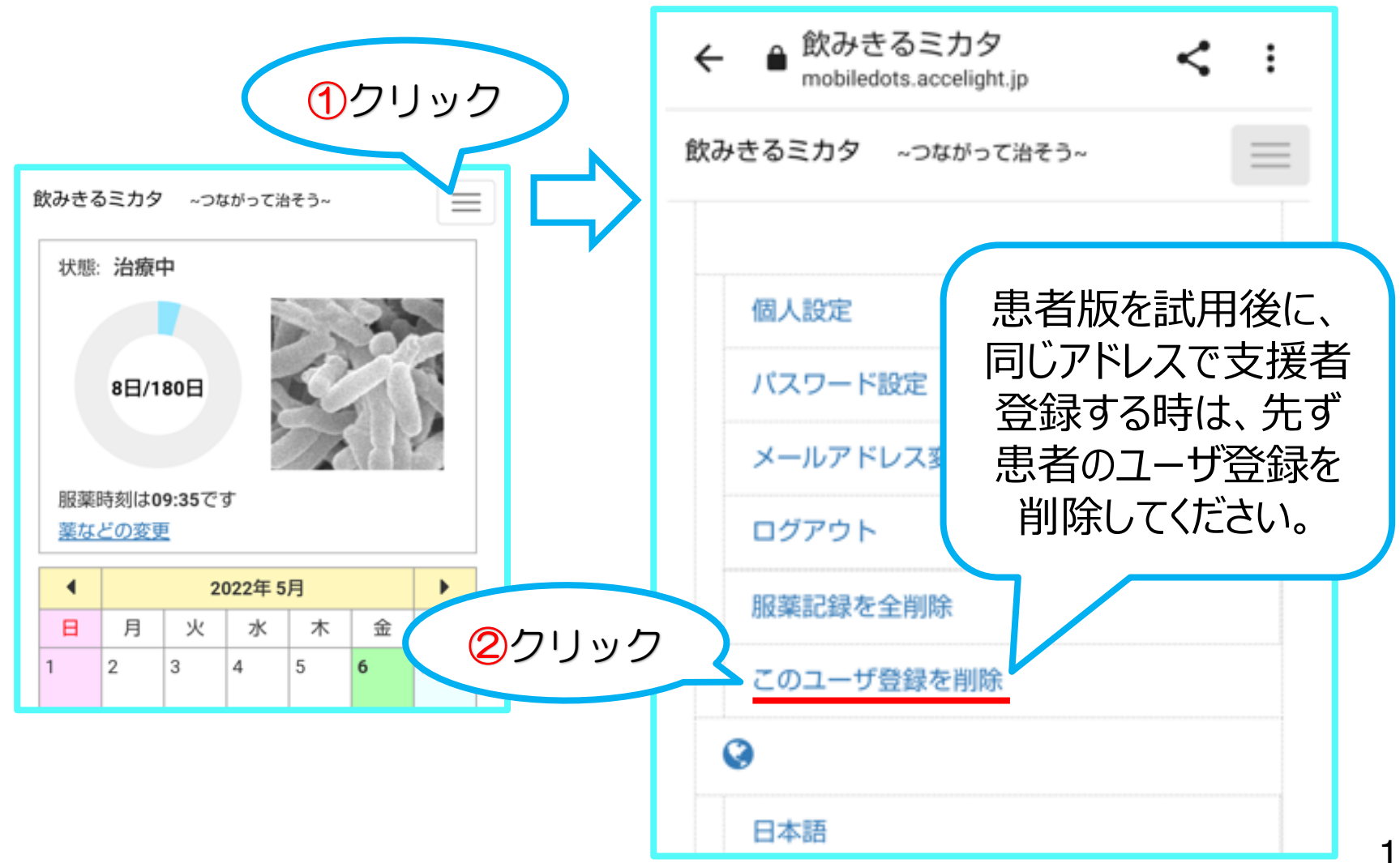

### 支援者 登録用URL・QRコード

### https://mobiledots.accelight.jp/register\_supporter

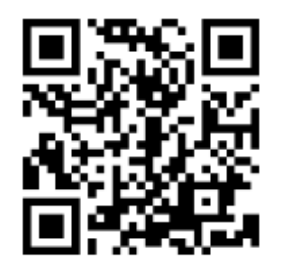

先にCTRLキーを押してから、 カーソルをURLの上にあわせてクリック。

システム環境等により、上の操作では画面が開かない ことがあります。その時はこのURLをブラウザ上部の アドレスバーにコピー&ペーストしてください。

※ 同じメールアドレスで、患者と支援者の両方の登録はできません。 (スライド12、13枚目を参照)

支援者アドレス、表示名、PWを入力して登録

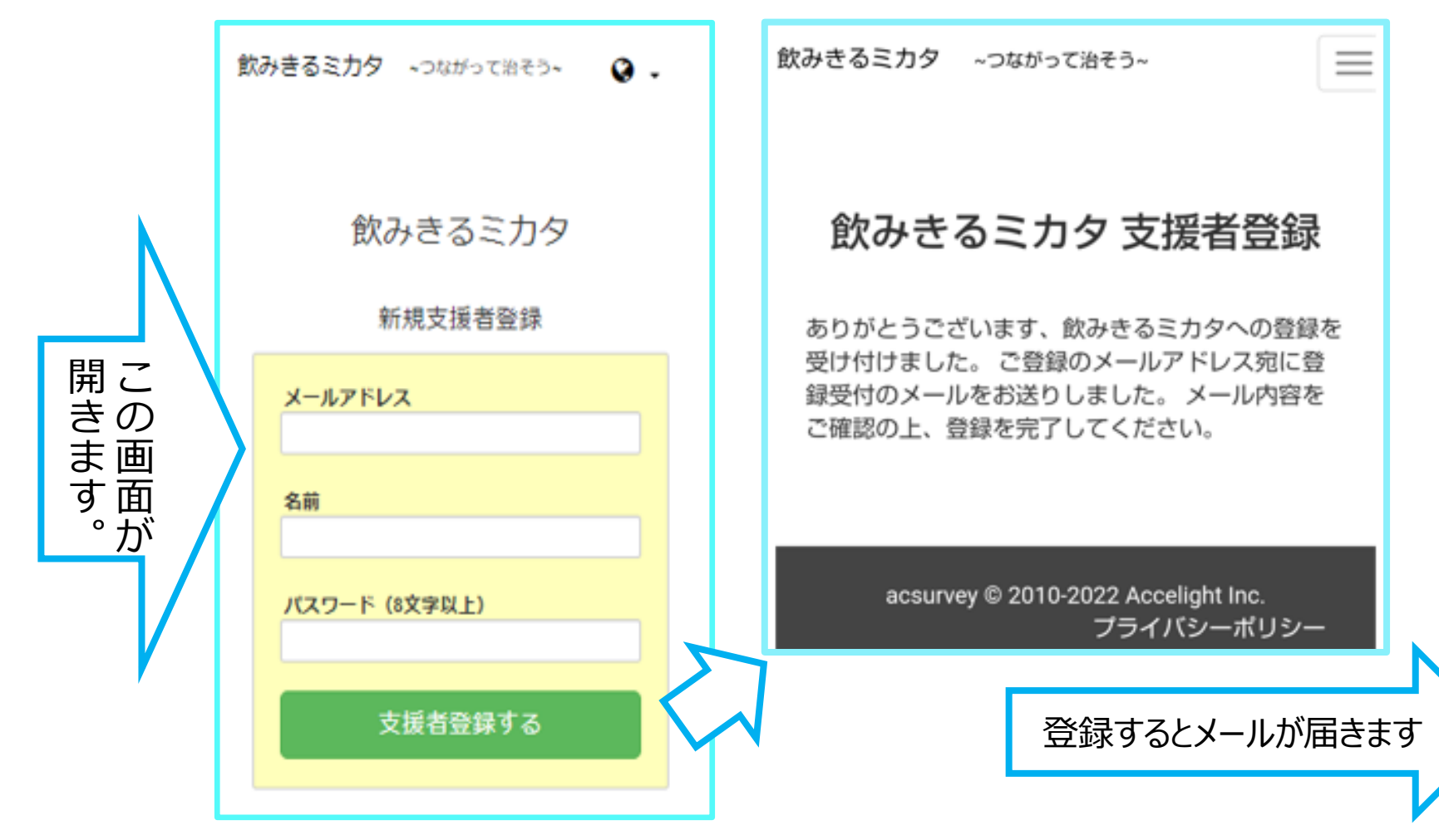

メールのURLからログイン

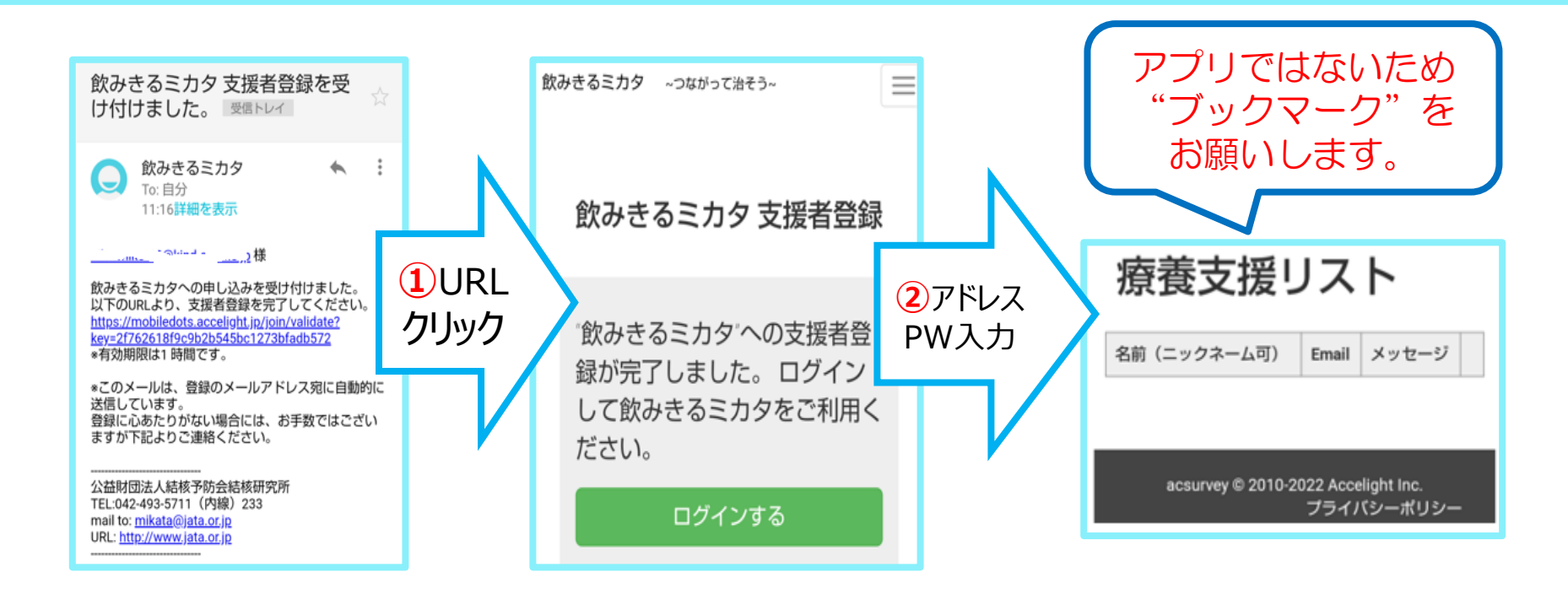

•支援者登録メールが届かない場合、迷惑フォルダの確認をお願いします。

- ②ログインするをクリックしてアドレスとPW入力 → 療養支援リストを ブックマーク。次回以降、ブックマークから再入力なしで利用可能です。
- ・患者データと未連結の時は、上記の空リストが表示されます。
   (患者データ連結はスライド26参照)

療養支援リストからカレンダー・交流欄へ

#### 療養支援リスト

| ニックネーム                                                                                | Email        | メッセージ |          |  |  |
|---------------------------------------------------------------------------------------|--------------|-------|----------|--|--|
| 7                                                                                     | , @gmail.com | 未読    | 未読メッセージが |  |  |
| <u>د</u> - ۲                                                                          | @gmail.com   |       | あると「未読」と |  |  |
| ·· 3                                                                                  | @yahoo.co.jp |       | 表示されます。  |  |  |
| i <del>t</del>                                                                        | @ezweb.ne.jp |       | 編集       |  |  |
| (                                                                                     | j water jj.  |       |          |  |  |
| <ul> <li>・リストの上をクリック<br/>その患者さんのカレンダーが<br/>表示されます。</li> <li>・カレンダーにある交流欄から</li> </ul> |              |       |          |  |  |
| 連絡できます。                                                                               |              |       |          |  |  |

| 状態: <b>治療中</b><br>164日/180日<br>服薬時刻は: 10:00 です。 <u>薬などの変更</u> |                          |               |               |               |               |         |
|---------------------------------------------------------------|--------------------------|---------------|---------------|---------------|---------------|---------|
| •                                                             |                          |               | 2019年3,       | 月             |               | •       |
| 8                                                             | 月                        | 火             | 水             | 木             | 金             | ±       |
| 24                                                            | 25                       | 26            | 27            | 28            | 1             | 2       |
| 3                                                             | 4                        | 5             | 6             | 7             | 8             | 9       |
| A                                                             | -                        | 12            | 13            | 14            | 15            | 16      |
| 10                                                            | 11                       |               |               | 0             | 0             | 23      |
| 10<br>0<br>17                                                 | 11<br>0<br>18            | 19            | 20            | 21            | 22            | 20      |
| 10<br>0<br>17<br>0<br>24                                      | 11<br>0<br>18<br>0<br>25 | 19<br>0<br>26 | 20<br>0<br>27 | 21<br>0<br>28 | 22<br>0<br>29 | 30      |
| ▲<br>10<br>0<br>17<br>0<br>24<br>0                            | 11<br>18<br>25           | 19<br>26      | 20<br>0<br>27 | 21<br>0<br>28 | 22<br>0<br>29 | 30      |
| ▲<br>10<br>0<br>17<br>24<br>24<br>31                          | 11<br>18<br>0<br>25<br>1 | 26            | 20<br>27<br>3 | 21<br>28<br>4 | 22<br>29<br>5 | 30<br>6 |

送信

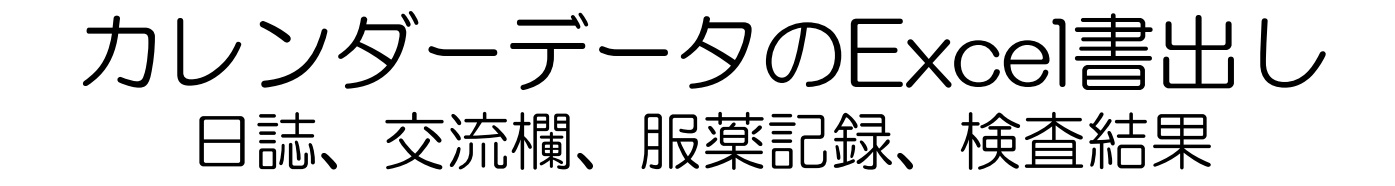

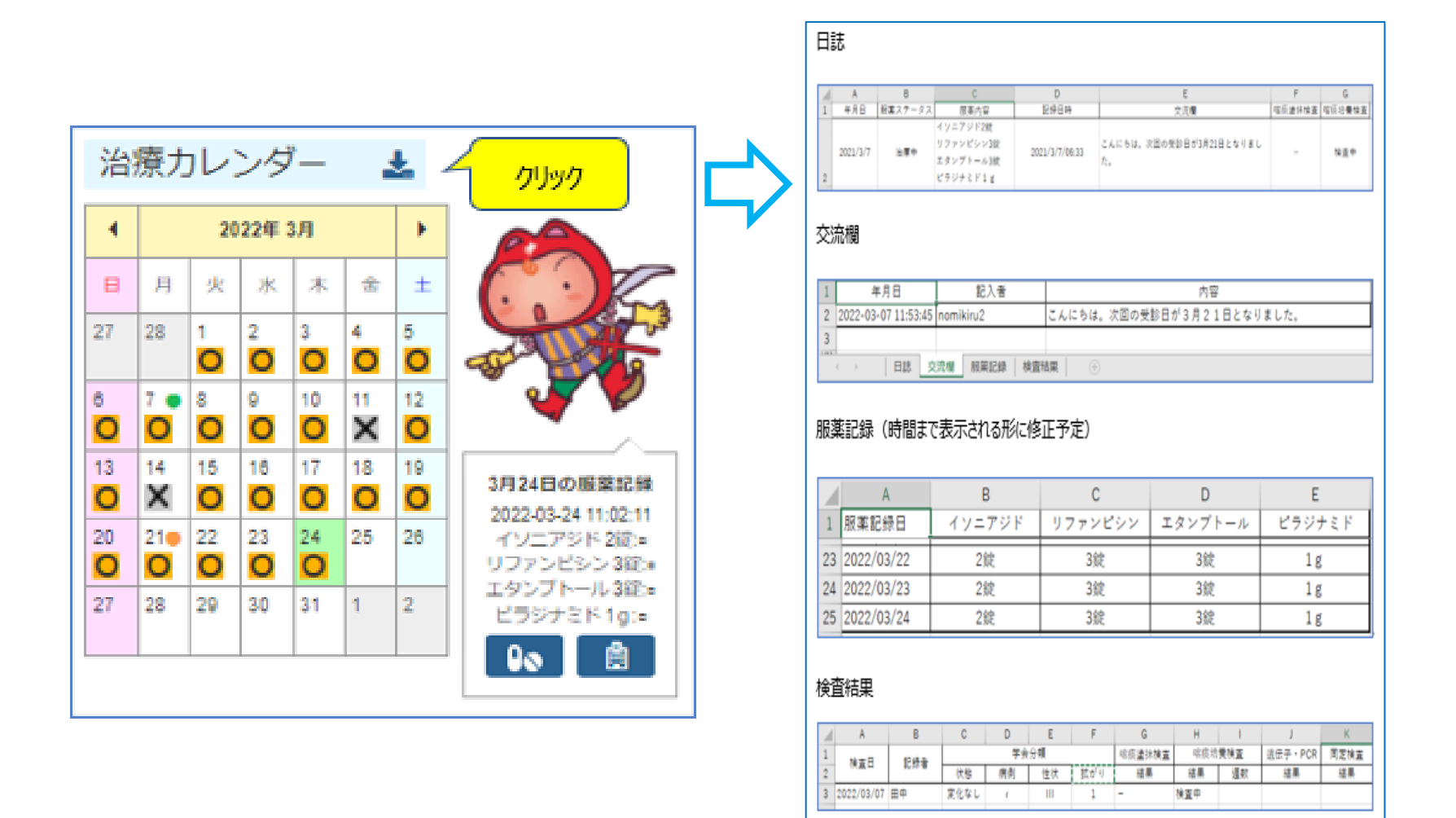

## (支援者)ログイン

### 「ブックマークを忘れた!」などで再ログインする時

https://mobiledots.accelight.jp/register\_supporter

①先にCTRLキーを 押してから、 カーソルをURLの上に あわせてクリック。

| 飲みきるミカタ りながって治そう 🛛 🔉 |        |                             |
|----------------------|--------|-----------------------------|
| 2ここをクリッ              | ウ      | 飲みきるミカタ                     |
| 飲みきるミカタ              | $\sim$ | メールアドレス                     |
| メールアドレス              | 2      | パスワード                       |
| 名前                   |        | ログイン                        |
| パスワード (8文字以上)        |        | パスワードをお忘れの場合                |
| 支援者登録する              |        | 初めてのご利用の方は、まずはアカウント登<br>録を! |
|                      |        | 新規ユーザ登録                     |

(支援者) パスワードを忘れた時の手順

### https://mobiledots.accelight.jp/register\_supporter

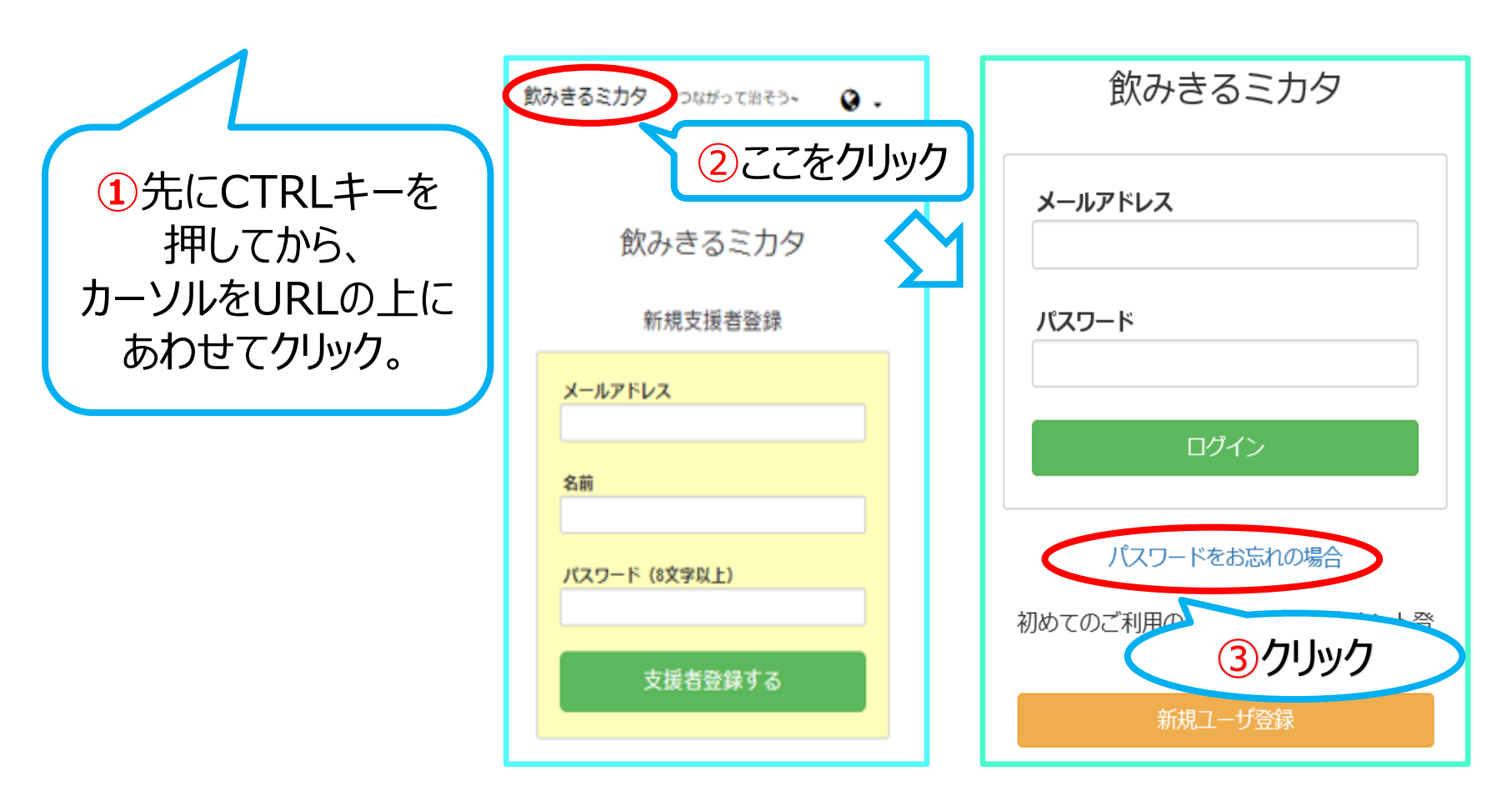

(支援者) ユーザ登録の削除

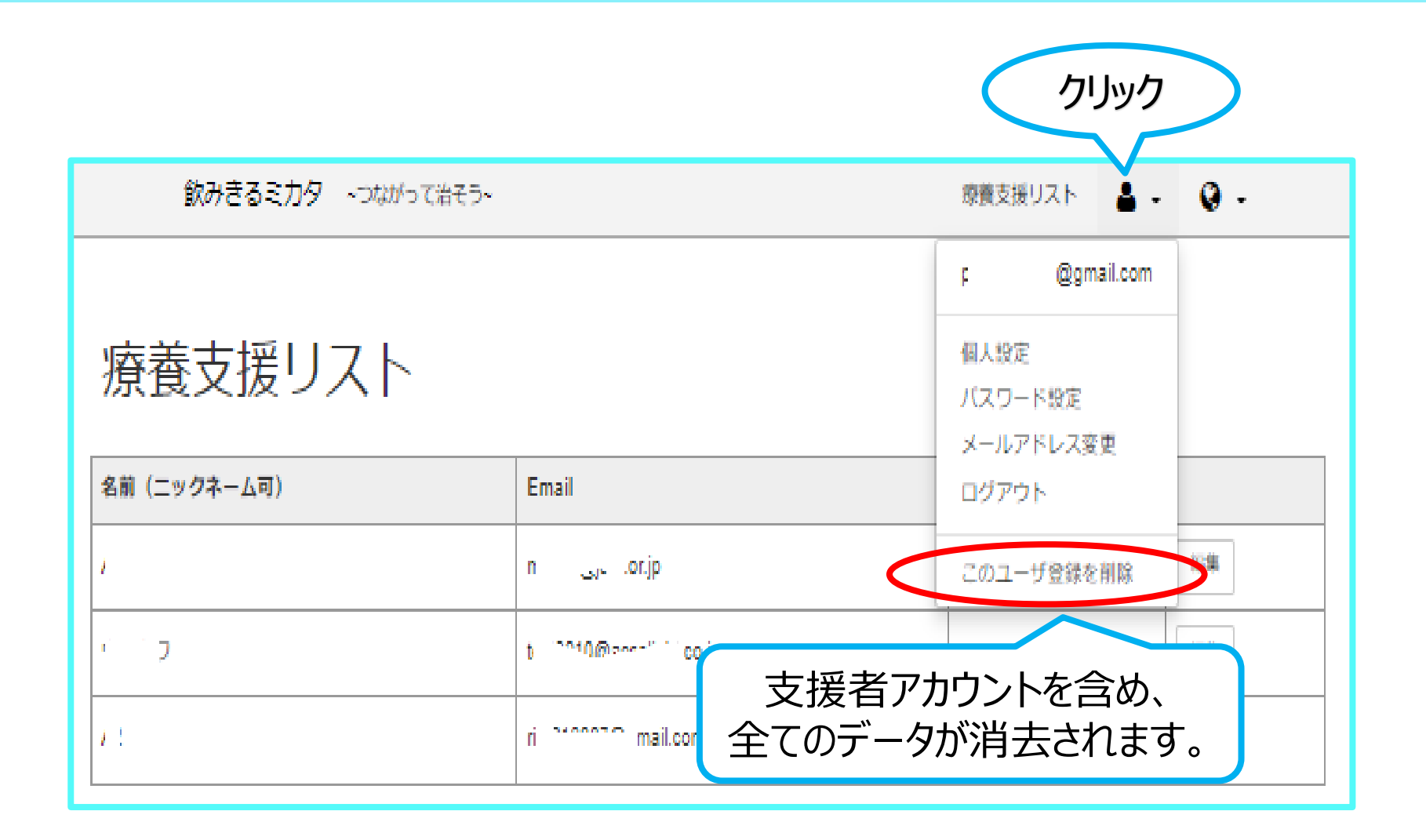

# ~患者用資料~ 登録と新しい機能の紹介

新しい機能は、支援者の 代行記録の設定を行えば 支援者も入力等可能です。

患者登録のメールについて

このツールの登録には、フリーメール (Gmail、Yahoo!メール等) での登録を お勧めします。

@softbank.ne.jp、@docomo.ne.jp、
@ezweb.ne.jp等のキャリアメールも使うことができますが、登録お知らせメールがブロックされないよう、下のアドレスを登録前に「受取る」設定にしてください。

dots@accelight.jp

### 患者用 新規登録(変更ありません)

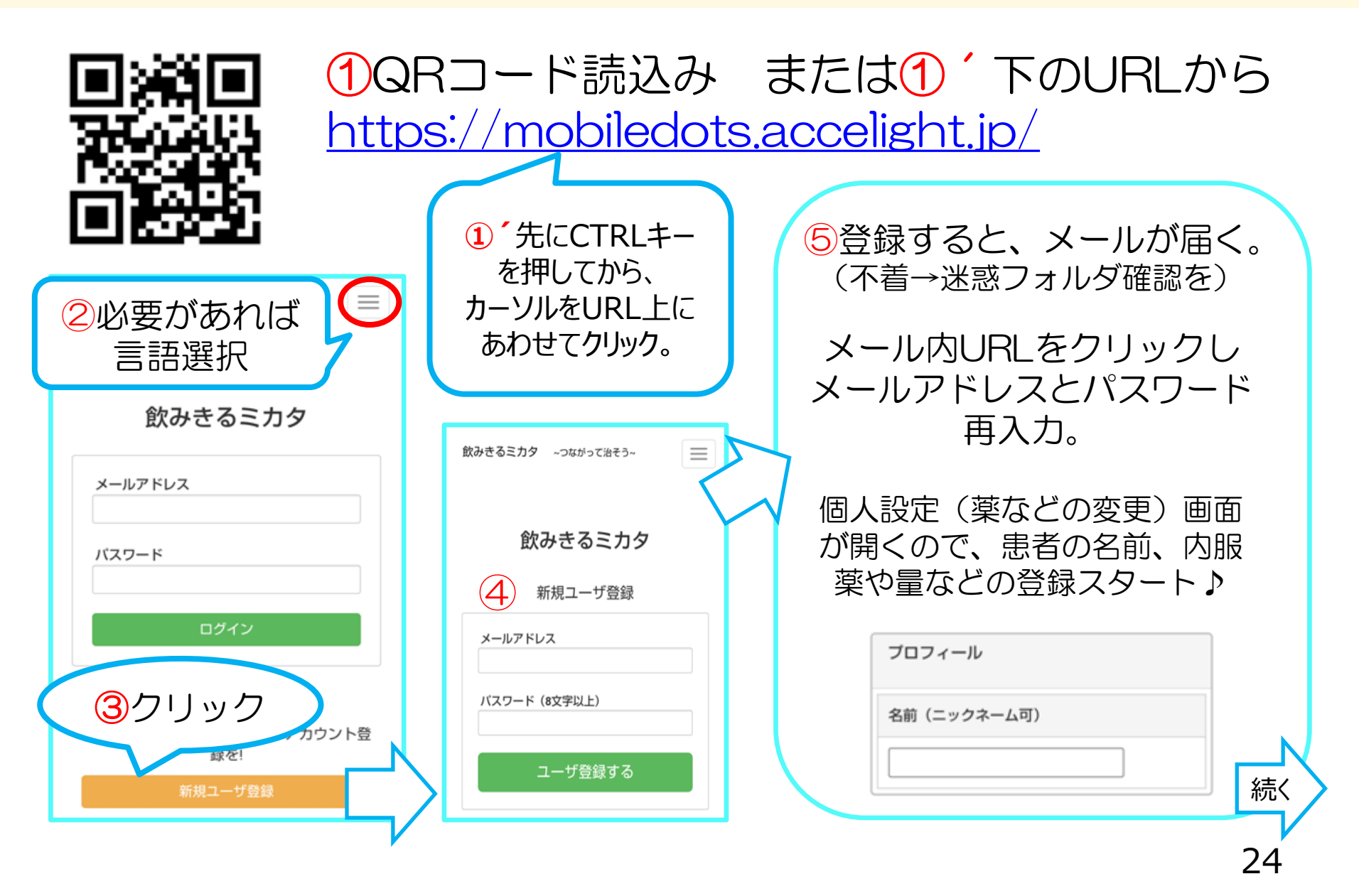

個人設定 (薬などの変更) と支援者とのデータ連結

|                                                 |                                                        | マプリズリナシットをめ                                                                                                    |
|-------------------------------------------------|--------------------------------------------------------|----------------------------------------------------------------------------------------------------|
| 治療状態                                            | 治療にかかわる支援者                                             | プラリてはないにの、<br>カレンダー画面が出たら、                                                                                                    |
| 治療中                                             | 医療機関                                                   | 先ずは「ホーム画面に                                                                                                    |
| アプリ使用期間                                         | メールアドレス<br>電話番号                                        | 追加」(ブックマーク)                                                                                                    |
| 服薬 0 日目 ~ 180 日目                                | 保健所                                                    | を、お願いします♪                                                                                                    |
| 治療状態                                            | メールアドレス<br>電話番号                                        | ← ● 飲みきるミカタ<br>mobiledots.accelight.jp く:                                                                                           |
| 内服中は「治療中」を選択。                                   | 100 Kei 201 Aut                                        | 飲みきるミカタ ~つながって治そう~                                                                                                    |
| 「治療中止」治療休止時など                                   | 治療にかかわる支援者                                             | 状態: <b>治療中</b>                                                                                                    |
| 服楽時间のわれらセメール寺が<br>止まります。                        | こちらに支援者アドレス<br>を入力し、データを連結                             |                                                                                                    |
| <b>アプリ使用期間</b><br>今日から内服、標準治療予定<br>→ 0日~180日と入力 | 設定を保存する                                                | 0日/180日<br>検査日 塗抹 培養 🚼                                                                                                    |
| 既に11日内服、9か月治療予定<br>→ 12日~270日と入力<br>*途中で変更可     | 設定画面の入力が終了<br>したら、画面の一番下の<br>"設定を保存する"ボタンを<br>クリックします。 | <ul> <li>第条時刻は10.5℃     <li>新たどの変更     <li>利用中の     <li>設定変更は     <li>日月火     <li>26 27 28     </li> </li></li></li></li></li></ul> |
|                                                 | クリックします。                                               | 20 21 20                                                                                                    |

## 患者の服薬記録・記録の修正機能

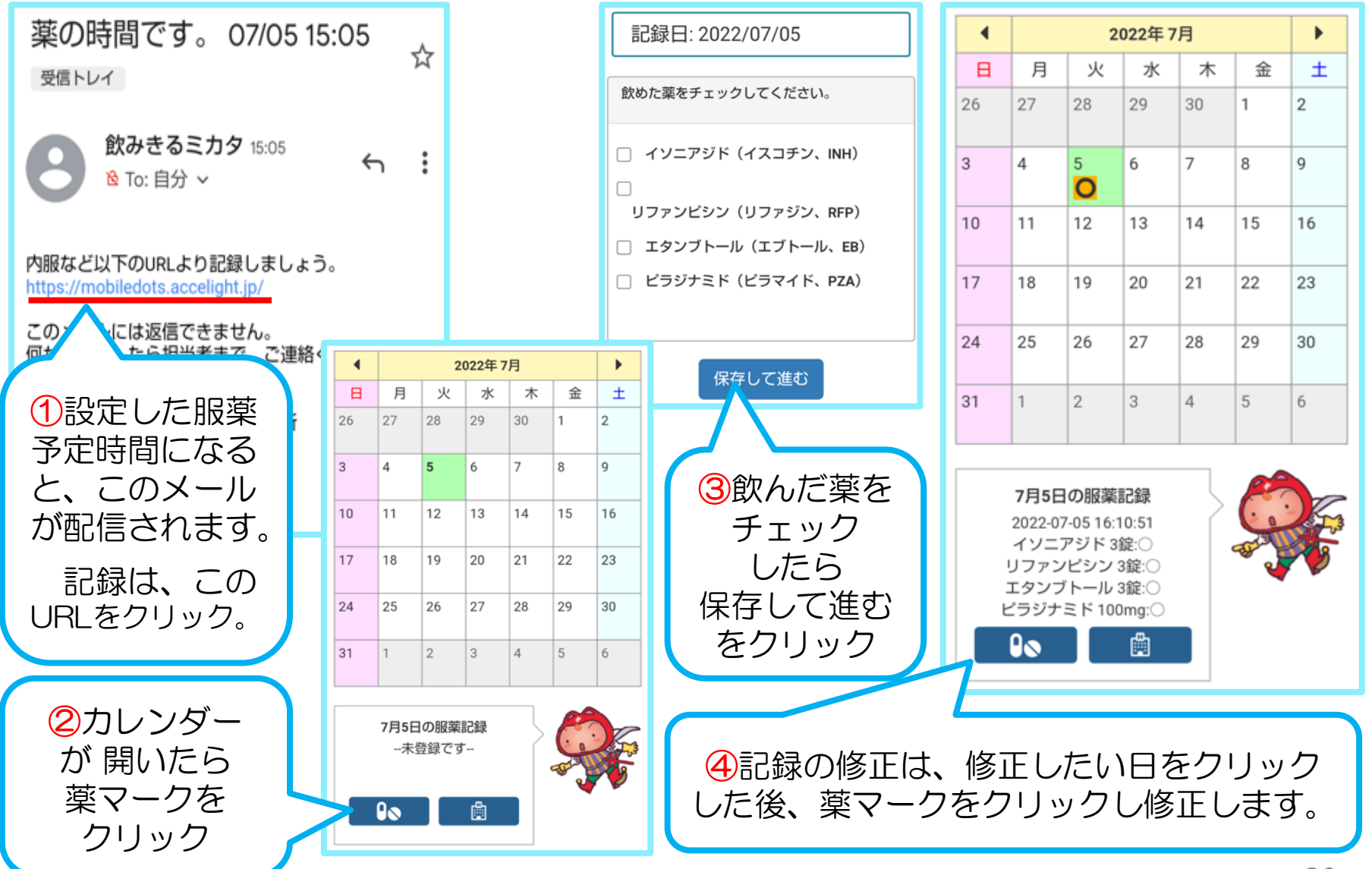

## 支援者の代行記録・記録の修正機能

| 治療について  |           |                                  |
|---------|-----------|----------------------------------|
|         |           | カレンダーのく治療>設定画面                   |
| 治療状態    | 治療中 🖌     |                                  |
| アプリ使用期間 | 服薬 0 日目   | 患者さんか支援者の代行記録や                   |
| 服薬時刻    | 味刻. 44-20 | 記録修止を同意されたら、 し こ                 |
|         |           | にナエックを。(忠石・文抜石<br>トナにイ ・ 2回北です、) |
|         | □ 服果時刻にメー | こもにナエックリ能です。)                    |
|         | その他のお知らて  | 支援者が記録を修正したり、                    |
|         |           | 検査結果などの代行入力を行う                   |
|         |           | ことが可能となります。                      |
|         |           |                                  |
|         | □ 支援者の代行記 | 绿可能                              |
|         |           |                                  |

受診予定・受診日の記録追加

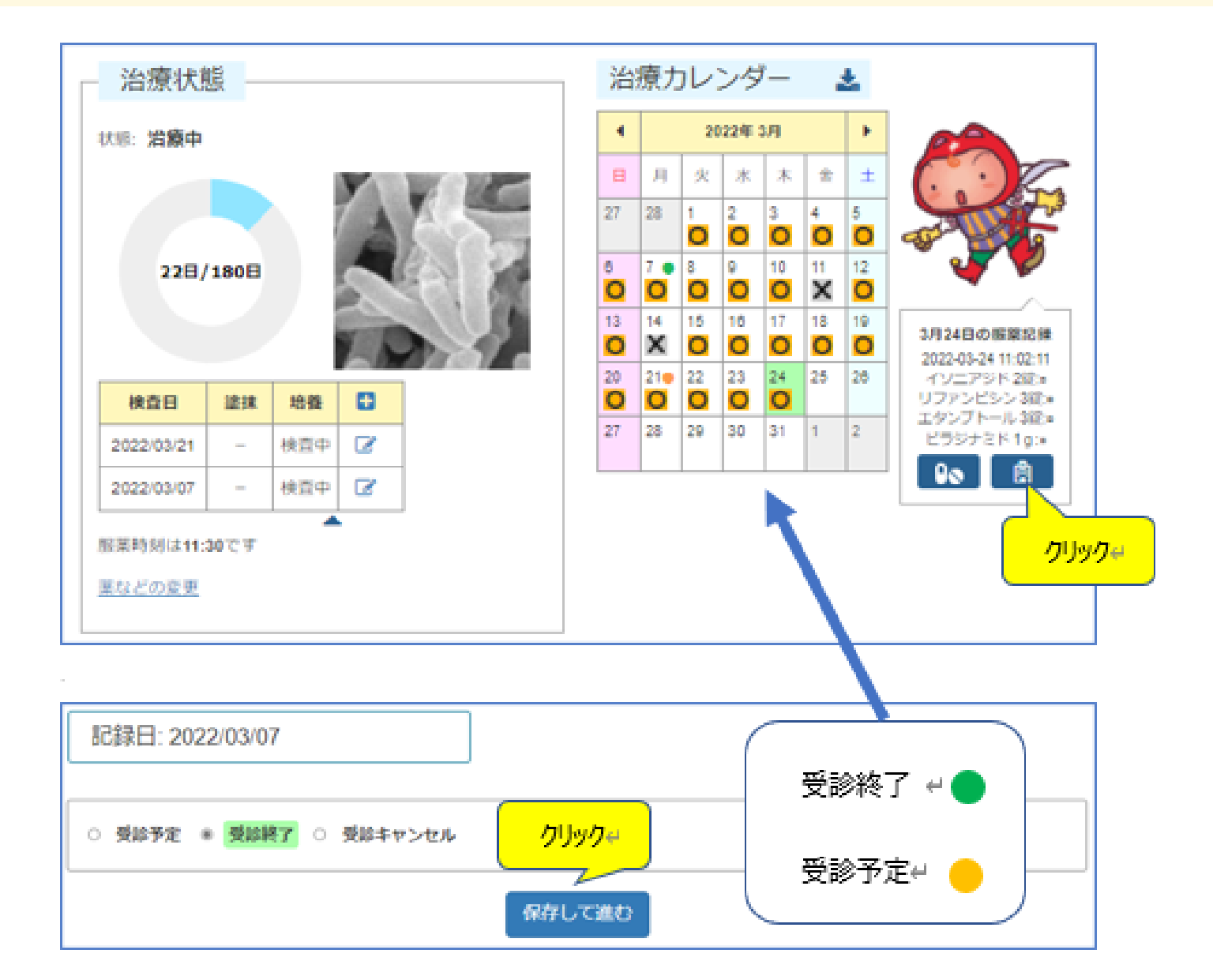

## 検査結果の記録機能

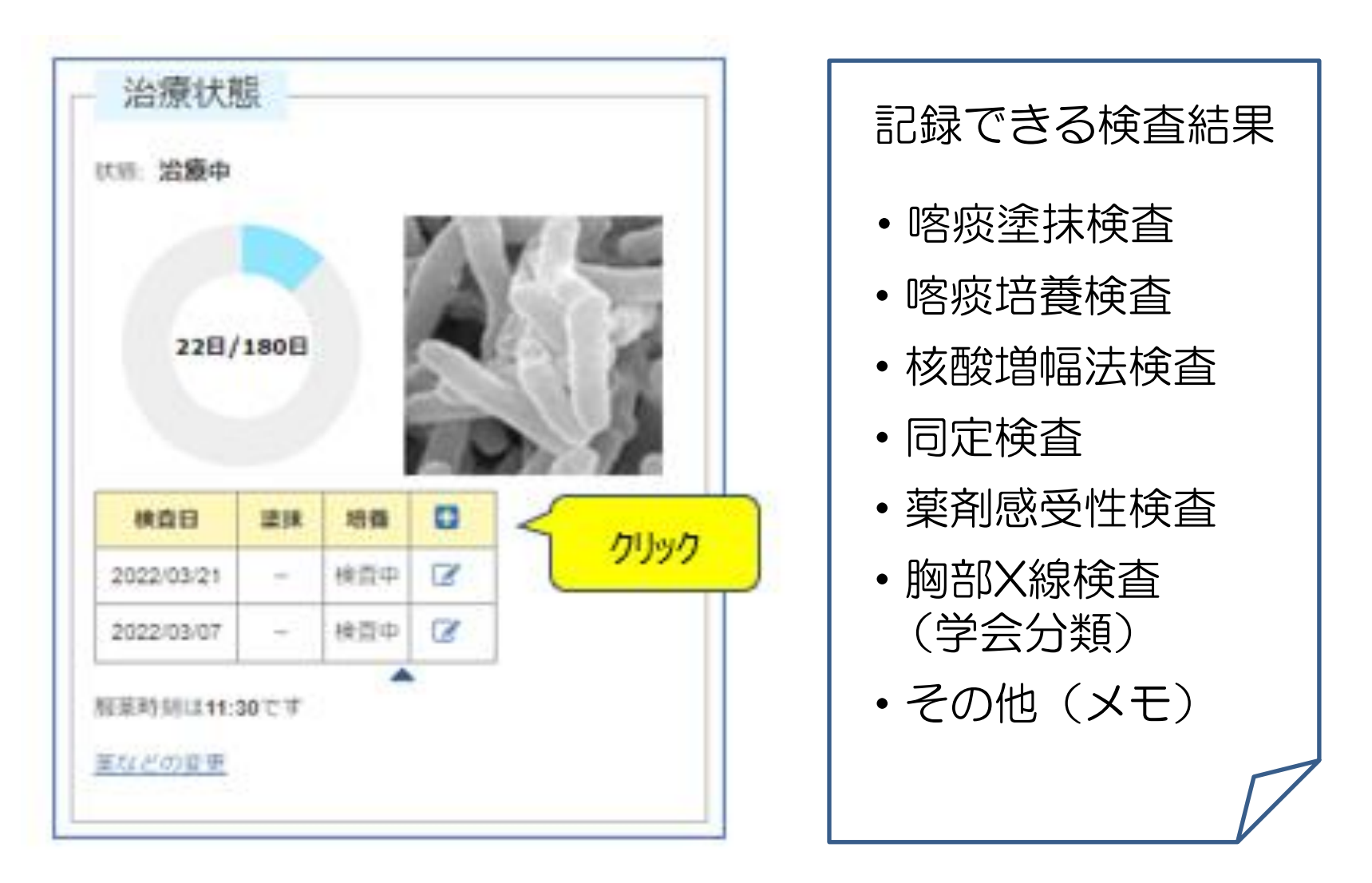

(患者)パスワードを忘れた時の手順

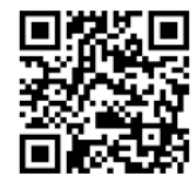

①QRコード読込み または下のURLから https://mobiledots.accelight.jp/register

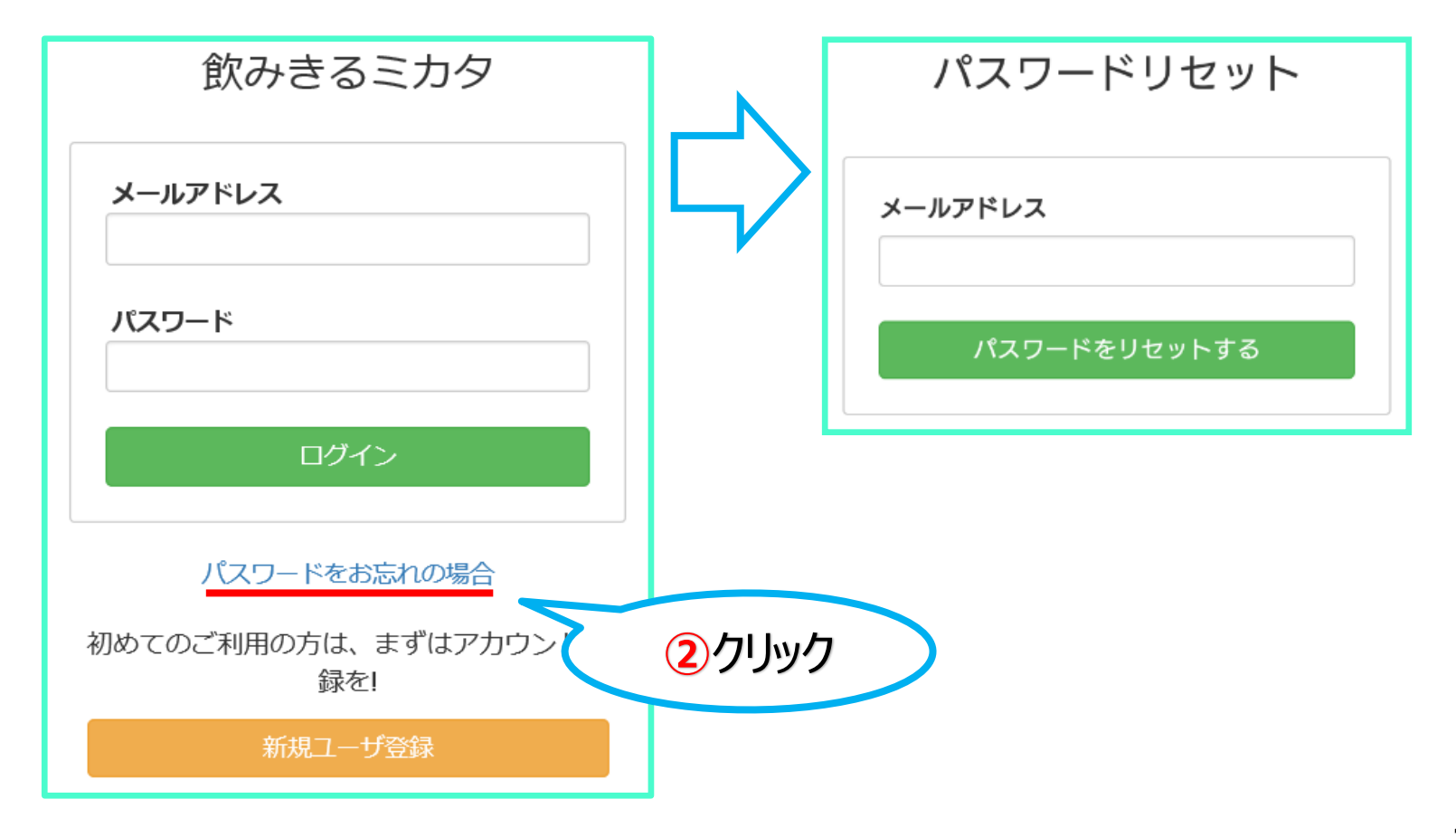

## (患者) データ・ユーザ登録の削除

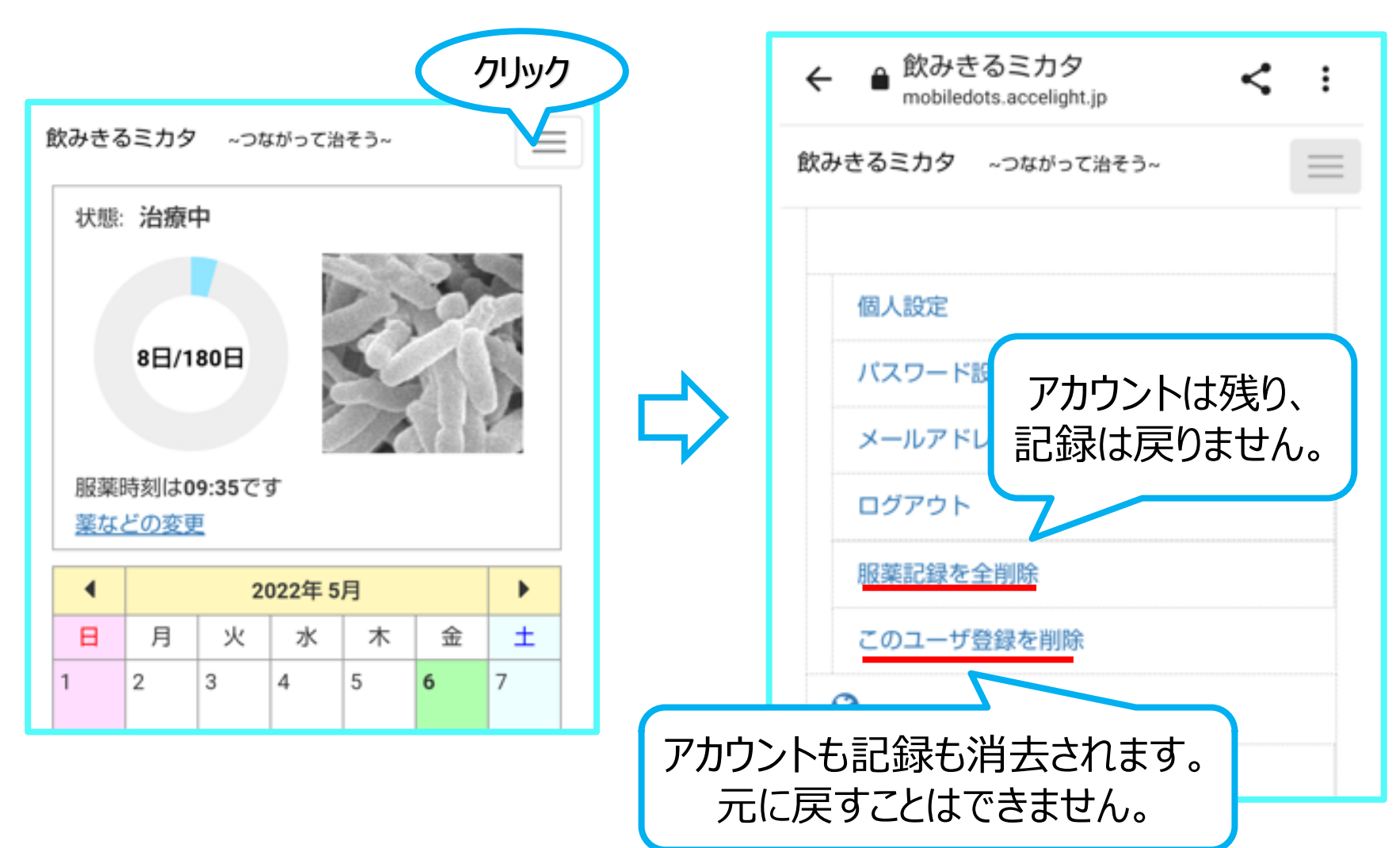

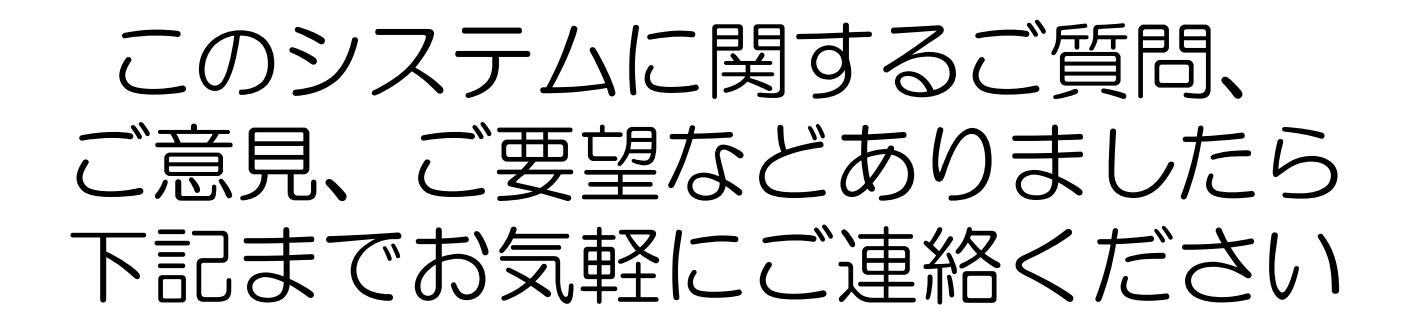

結核研究所 対策支援部 浦川 美奈子 E-mail mikata@jata.or.jp 直通電話 042-493-5760 代表電話 042-493-5711 FAX 042-492-4600

このシステムは、国立研究開発法人日本医療研究開発機構「結核低蔓延化に向けた国内の結核対策に資する研究」により開発されました。また、利益相反はございません。